# Beispiel | 070 Bildgeschichte Europa

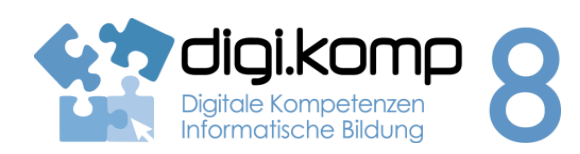

## Aufgabenstellung

### 3. Anwendungen 3.1

| Erstellt von                | digi.komp-Redaktionsgruppe                                                                                                    |
|-----------------------------|----------------------------------------------------------------------------------------------------|
| Fachbezug                   | Informatik, Deutsch                                                                                                    |
| Schulstufe                  | 5. Schulstufe                                                                                                    |
| Handlungsdimension          | Anwenden und Gestalten                                                                                                    |
| Relevante(r) Deskriptor(en) | <ol> <li>Anwendungen</li> <li>Dokumentation, Publikation und Präsentation</li> <li>Ich kann Texte zügig eingeben, diese formatieren, kopieren,<br/>einfügen, verschieben und löschen.</li> <li>Ich kann Texte überarbeiten und korrigieren.</li> <li>Ich kann Dokumente und Präsentationen unter Einbeziehung von<br/>Bildern, Grafiken und anderen Objekten gestalten.</li> <li>Ich kann digitale Texte, Bilder, Audio- und Videodaten in<br/>aktuellen Formaten mit verschiedenen Geräten und<br/>Anwendungen nutzen und gestalten.</li> </ol> |
| Zeitbedarf                  | 2 UE                                                                                                    |
| Anmerkungen                 | Bilder sind gezippt und einzeln in einem Ordner vorhanden.                                                                                                    |

www.digikomp.at

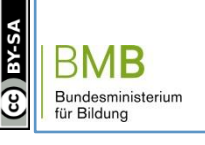

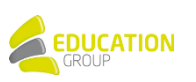

## Beispiel | 070 Bildgeschichte Europa

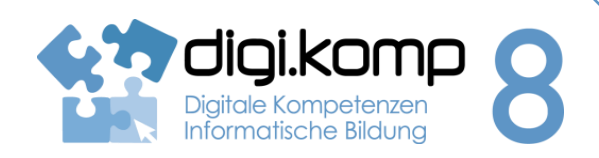

3. Anwendungen 3.1

#### Aufgabenstellung

## Aufgabe 1: Bildgeschichte

- 1. Öffne die Datei Bildgeschichte.zip und speichere sie auf deinem PC und entpacke die Bilder!
- Öffne ein Textverarbeitungsprogramm und erstelle ein neues Dokument! Gib als Überschrift "Wie Europa zum Namen kam" ein und speichere das Dokument unter europa\_name!
- 3. Füge alle Bilder auf der linken Seite des Dokuments in der richtigen Reihenfolge ein!
- 4. Schreibe auf der rechten Seite des Dokuments zu jedem Bild einige passende Sätze und werde so Autor deiner eigenen Bildgeschichte! Vergiss nicht zu erzählen, was zwischen den Bildern passiert!
- 5. Speichere deine Datei und gib sie ab!

#### Bildgeschichte.zip

Alternativ zu einem Textdokument kann die Bildgeschichte auch mit einem Präsentationsprogramm erstellt werden! Dazu kann <u>diese Vorlage</u> verwendet werden!

#### Aufgabe 2: Sage

Der Kontinente Europa hat seinen Namen von der griechischen Göttin Europa. Wie es dazu kam, erzählt eine griechische Sage. <u>HIER</u> kannst du sie nachlesen.

www.digikomp.at

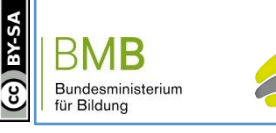

EDUCATION